## госуслуги

## госуслуги

### Регистрация на Портале государственных услуг (www.gosuslugi.ru) — инструкция

Прежде чем Вы начнете пользоваться государственными услугами через Интернет, не выходя из дома и не тратя время в очередях, Вам необходимо зарегистрироваться на Портале государственных услуг www.gosuslugi.ru (далее – Портал). Процесс создания учетной записи мы рассмотрим по-

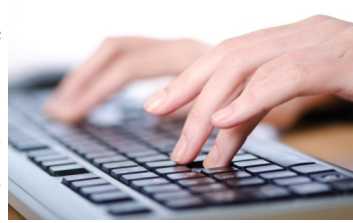

шагово ниже. Стоит отметить, что весь процесс регистрации на Портале займет у Вас не более 15 минут. Для активации зарегистрированной учетной записи в дальнейшем Вам потребуется подтвердить личность, введя персональный код, который Вы сможете получить несколькими способами. Важно знать, что на портале имеются следующие уровни учетных записей: упрощенная, стандартная и подтвержденная. Каждый уровень учетных записей позволяет получить определенный спектр услуг. Самый высокий уровень—подтвержденная учетная запись - позволит Вам получить все услуги.

# Что понадобится для регистрации на Портале государственных услуг?

- паспорт (необходимы паспортные данные);
- страховое свидетельство обязательного пенсионного страхования (номер СНИЛС);
- номер мобильного телефона или адрес электронной почты.

После того как Вы перешли на Портал, Вам необходимо в правом верхнем углу сайта кликнуть по ссылке «Регистрация».

После этого Вам будет предложено пройти процедуру предварительной регистрации, которая включает в себя заполнение простой формы и подтвержде-

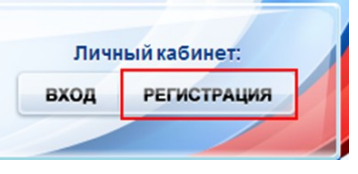

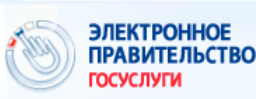

### госуслуги

Для регистрации Вам необходимо заполнить 3 поля: Фамилия, Имя, номер мобильного телефона.

| У меня нет мобильного телефона |
|--------------------------------|
|                                |

Если по какой-то причине Вы не можете оставить Ваш номер мобильного телефона, то Вам необходимо нажать на ссылку «У меня нет мобильного телефона» и ввести адрес Вашей электронной почты.

Если форма заполнена корректно, нажмите кнопку «Зарегистрироваться», после чего следует этап подтверждения номера мобильного телефона.

### Подтверждение номера мобильного телефона

| i       | На номер +7 (922) 555 | -5555отправлен код подтвер   | ждения.                                                      |
|---------|-----------------------|------------------------------|--------------------------------------------------------------|
|         | До окончания срока де | йствия кода осталось 299 сен | <b>сунд.</b>                                                 |
|         | Не получили код подтв | ерждения? Возможно, ваш но   | эмер написан с ошибкой. <u>Укажите правильный номер моби</u> |
| Код по, | дтверждения           | Подтвердить                  | Получить вовый код подтверждения                             |

В поле «Код подтверждения» введите комбинацию из цифр, высланных Вам в виде SMS-сообщения на номер телефона, указанный при регистрации. Нажмите кнопку «Подтвердить».

Если код указан корректно и система подтвердила Ваш номер телефона, то на следующем этапе Вам будет необходимо придумать пароль и задать его через специальную форму, введя два раза. Будьте внимательны, данный пароль будет использоваться для входа в Ваш личный кабинет, поэтому крайне не рекомендуется использовать простые комбинации цифр или букв.

## госуслуги

#### Задайте пароль

| i      | Для завершения регистрации вам необходимо задать пароль, который будет использоваться для входа в систему. |
|--------|----------------------------------------------------------------------------------------------------|
| Тароль |                                                                                                    |
|        |                                                                                                    |
| Тодтве | рдите пароль                                                                                               |
|        |                                                                                                    |
|        |                                                                                                    |
| Co:    | ранить                                                                                                    |

#### Поздравляем! Вы только что зарегистрировались

Для использования всех возможностей своей учетной записи вам нужно ввести свои личные данные и осуществить их проверку. Вы можете пропустить этот шаг и перейти к получению <u>государственных услуг,</u> для которых не требуются проверенные данные о вас.

Чтобы приступить к заполнению своих личных данных, необходимо войти в свою учетную запись.

#### • Войти и заполнить личные данные

Поздравляем! Предварительная регистрация завершена! Теперь Вам доступно ограниченное количество государственных услуг, подтверждение личности для которых не требуется. Для того, чтобы Вы смогли полноценно пользоваться всеми услугами портала, Вам нужно заполнить личную информацию и подтвердить свою личность.

Процедура подтверждения личных данных проста и проходит в 3 этапа, а подтвержденная учетная запись имеет огромные преимущества. Благодаря ей Вы сможете пользоваться всеми услугами, представленными на портаде.

| Ввод личных данных                                                                                                    | Проверка личных данных                                                                                                    | Подтверждение личност                                                                                     |
|----------------------------------------------------------------------------------------------------|----------------------------------------------------------------------------------------------------|----------------------------------------------------------------------------------------------------|
| АВТОМАТИЧЕСКАЯ ПРОВЕРКА ЛИЧ                                                                                                    | НЫХ ДАННЫХ                                                                                                    |                                                                                                    |
| Проверка СНИЛС и персональных                                                                                                    | к данных в Пенсионном фонде Российской Федерации                                                                                                    |                                                                                                    |
|                                                                                                    |                                                                                                    |                                                                                                    |
| 🥝 Проверка данных документа, удоо                                                                                                    | стоверяющего личность, в Федеральной миграционно                                                                                                    | ой службе Российской Федерации                                                                            |
| Проверка данных документа, удок<br>Проверка ваших личных данных за                                                                                                    | стоверяющего личность, в Федеральной миграционно<br>авершена                                                                                             | ой службе Российской Федерации                                                                            |
| Проверка данных документа, удох<br>Проверка ваших личных данных з<br>Ваши личные данные проверены. После по<br>Для получения ряда услуг требуется осущес<br>окнася, либо социествия это процедру по ло<br>окнася, либо социествия это процедру по ло<br>окнася. | стоверяющего личность, в Федеральной миграционн<br>авершена<br>эторного входа в систему кам будет достлен расширенный пе<br>таки, можете перейли к таки. | ой службе Российской Федерации<br>пречень государственных услуг.<br>роцедуре подтверждения личности прямо |

Более подробную инструкцию по работе на Портале государственных услуг Вы можете найти на сайте управления образования Администрации города Когалыма **uo.admkogalym.ru**, на главной странице сайта во вкладке *Муниципальные услуги* или *Информация Родителю*.